附件1

## 智慧校园微信小程序校园码使用说明

## 一、登录方式

 搜索名称或扫描下方二维码,找到微信小程序"广西 财院智慧校园";

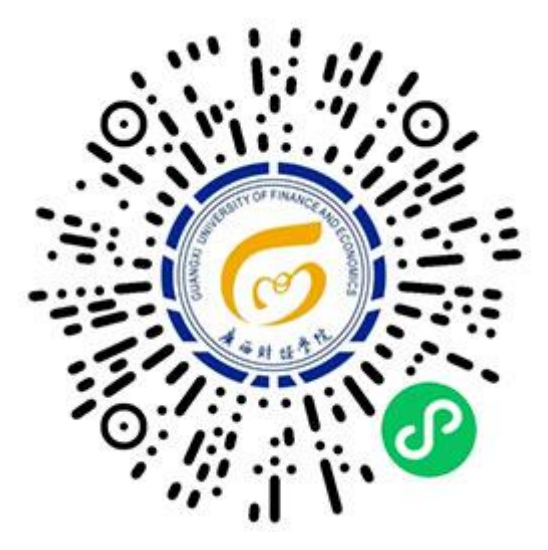

使用智慧校园统一身份认证帐号密码或手机短信认证
登录;

首次登录绑定微信号,第二次自动登录。如更换微信
号,需先解绑。

## 二、校园码相关功能

1. 校园码(如下图),可用于校内消费、校门门禁、学生宿舍门禁、图书馆借阅和医务所就医等。

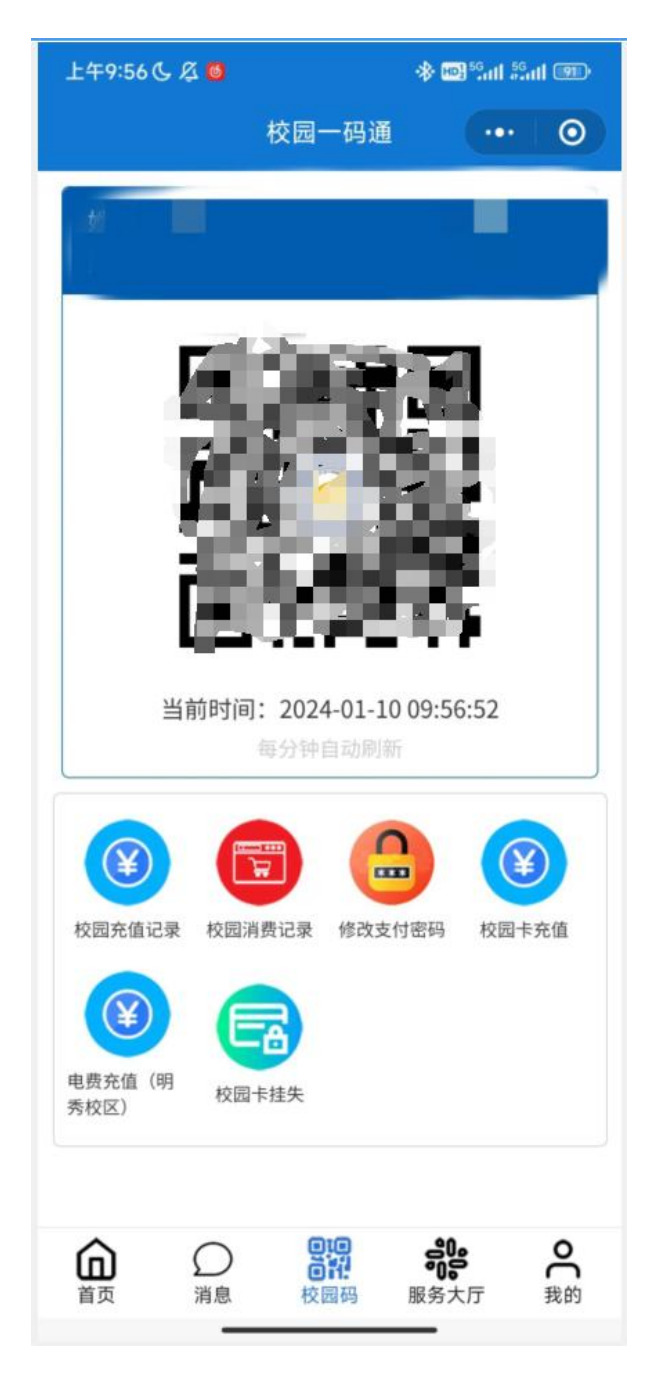

2. 校园充值记录,查询一卡通充值记录(包括微信和支付宝充值记录)。

3. 校园消费记录,查询校内消费记录,包括一卡通、微信和支付宝消费。

修改支付密码,一卡通大额消费(每半天刷卡 50元以上)需输入支付密码(原校 e 通的支付密码,为 6 位数字组合)。支付密码可通过小程序修改。

5. 校园卡充值,使用微信为自己或他人一卡通账号充值。

6. 电费充值,目前只支持明秀校区学生宿舍电费充值。

校园卡挂失,一卡通校园实体卡丢失后,可在线上挂失,避免他人盗用,但挂失后小程序校园码同时失效,需带有效身份证件到网络与信息技术中心重新激活。

8. 人脸录入, "我的" --> "人脸录入", 通过手机拍照自行录入人脸信息(自愿原则), 用于校门和学生宿舍门禁系统使用。人脸信息录入成功, 30 分钟后方可使用。